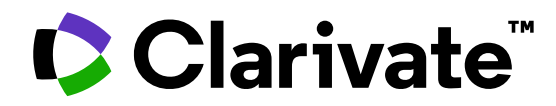

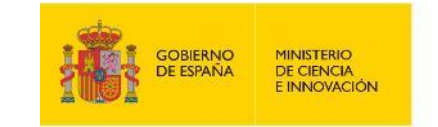

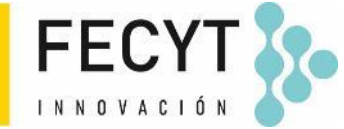

# Leer el perfil de una revista en Journal Citation Reports

Anne Delgado 22/05/2025

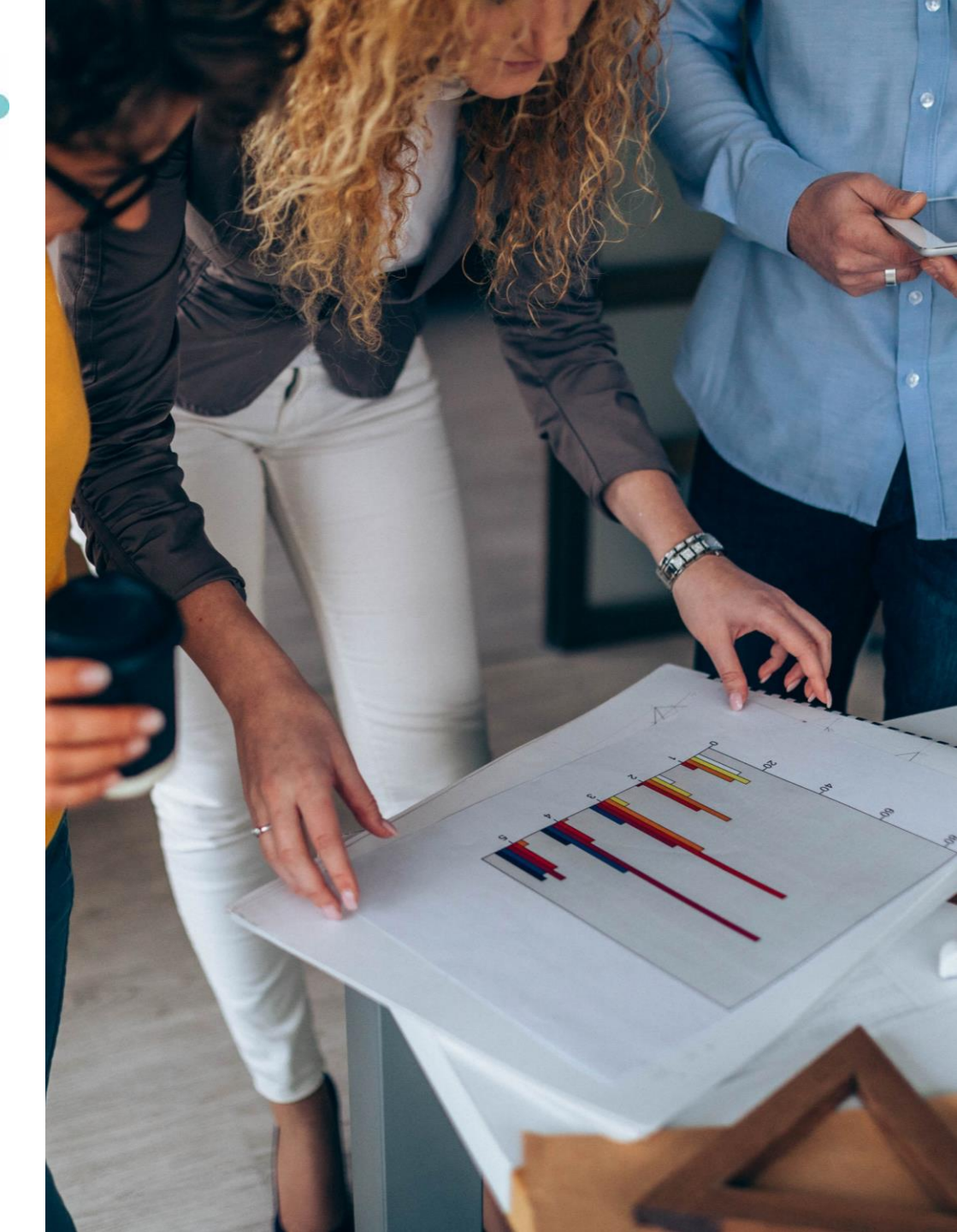

# Leer el perfil de una revista en Journal Citation Reports

- Navegar por categorías, editoriales o países
- Explorar toda la información del perfil de una revista
- Guardar sus favoritos y/o exportar

### **Journal Citation Reports 2024 annual release** 2023 JCR data

# 21,973 total journals

- **14,144** Science journals
- 7,375 Social Sciences journals
- 3,340 Arts & Humanities journals
- **573** titles with first time JIF

**5,871** Gold Open Access journals

- **113** countries worldwide
- **254** subject categories
- **17** journals have had their JIF suppressed

### 

# Leer el perfil de una revista en Journal Citation Reports

- Navegar por categorías, editoriales o países
- Explorar toda la información del perfil de una revista
- Guardar sus favoritos y/o exportar

# **Explorar categorías**

Puedes buscar entre las 254 categorías.

Las categorías se ordenan por número de revistas por defecto.

Puede filtrar para mostrar categorías por grupo o categoría.

Desde la vista de tabla, puede personalizar las métricas que desea ver.

|         | 254 (<br>See all 2 | categories                              | Type journal name, ISSN, eISS                     | Type journal name, ISSN, eISSN, category or a keyword |                      |                 | Export                                                   |
|---------|--------------------|-----------------------------------------|---------------------------------------------------|-------------------------------------------------------|----------------------|-----------------|----------------------------------------------------------|
|         |                    |                                         |                                                   |                                                       |                      |                 | 鐐 Customize                                              |
|         | Filter             | Category 👻                              | Group 👻                                           | Edition 👻                                             | # of journals 👻      | Citable Items 👻 | To Category metrics                                      |
|         |                    | EDUCATION & EDUCATIONAL<br>RESEARCH     | Multidisciplinary; Social Sciences,<br>General    | ESCI                                                  | 461                  | 17,595          | Category metrics                                         |
|         |                    | ECONOMICS                               | Economics & Business; Social Sciences,<br>General | SSCI                                                  | 377                  | 27,788          | Group<br>Edition                                         |
|         |                    | MATERIALS SCIENCE,<br>MULTIDISCIPLINARY | Materials Science; Multidisciplinary              | SCIE                                                  | 335                  | 151,197         | <ul> <li># of journals</li> <li>Citable items</li> </ul> |
|         |                    | ×                                       | Mathematics                                       | SCIE                                                  | 330                  | 34,948          | <ul> <li>Total Citations</li> </ul>                      |
| r       |                    |                                         |                                                   |                                                       |                      |                 | Median impact factor                                     |
|         | ()                 |                                         | Browso cotogorios by group                        |                                                       | Search catogories    | (Wob of Science | Aggregate impact factor                                  |
| egories | (254)              |                                         | browse categories by group                        |                                                       | Search categories    | (web of Science | Aggregate Immediacy Index                                |
|         |                    |                                         | All Categories (254)                              | >                                                     | Search               |                 | Aggregate Cited Half-Life                                |
| tion In | dexes              | >                                       | Agricultural Sciences (7)                         | >                                                     |                      |                 | Aggregate Citing Half-Life                               |
| Year    |                    | >                                       | Arts & Humanities, Interdisciplinary (8)          | >                                                     | Agricultural Econom  | ics & Policy    |                                                          |
|         |                    |                                         | Biology & Biochemistry (34)                       | >                                                     | Agricultural Enginee | ring            |                                                          |
| leset   |                    | Apply                                   | Chemistry (21)                                    | >                                                     | Agriculture, Dairy & | Animal Science  | Арріу                                                    |

### Clarivate

# Examinar categorías por grupos

Para facilitar la detección, también puede examinar categorías por grupos. Los grupos son agrupaciones amplias de categorías que incluyen todas las categorías sobre un tema relevante.

Notas sobre los grupos:

No hay métricas asociadas con ellos, son únicamente para el descubrimiento.

El mapeo no es 1: 1: las categorías se pueden incluir en varios grupos.

### Clarivate<sup>®</sup>

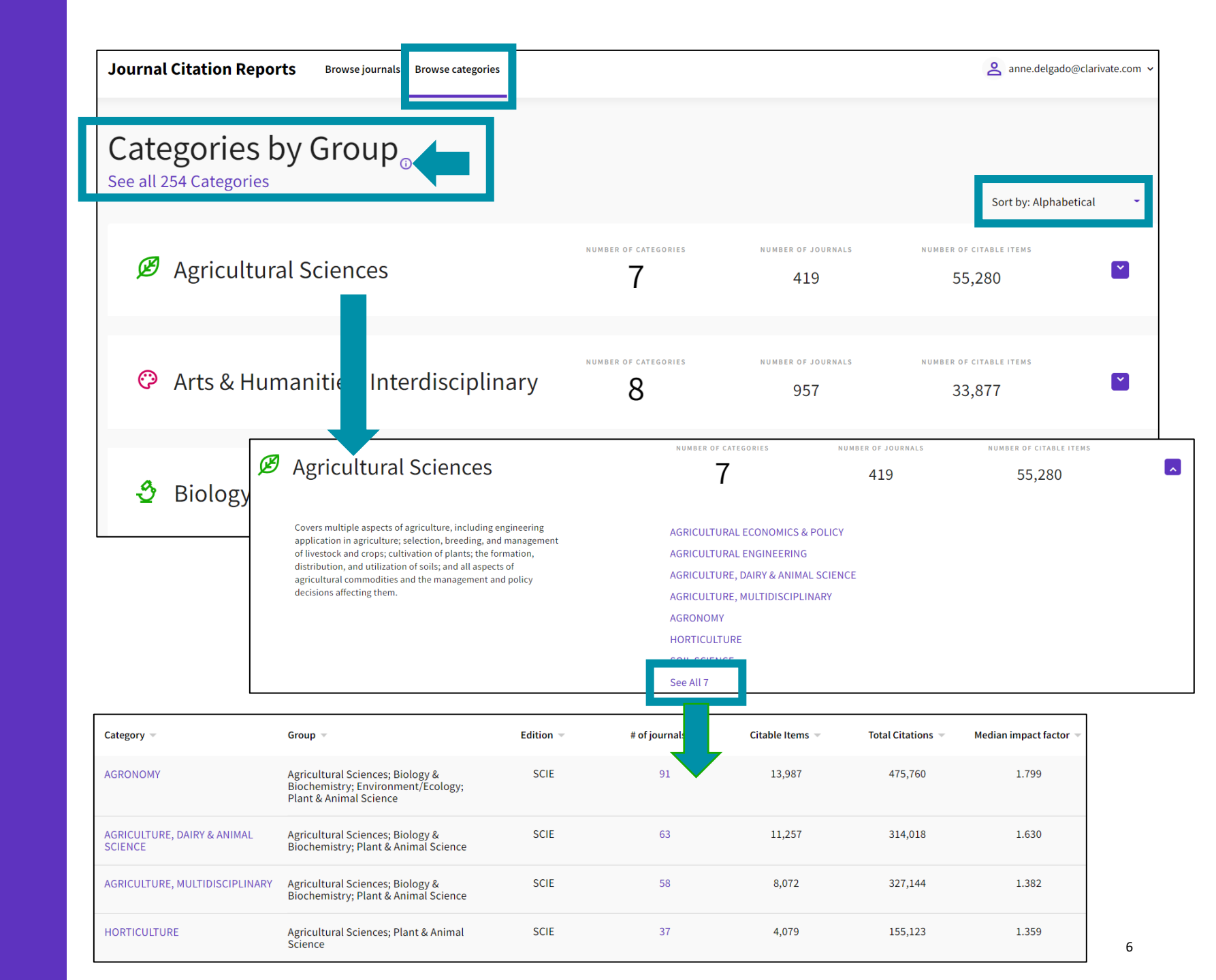

# **Explorar editores**

Puede ordenar la lista por nombre de editor o número de revistas.

Si hace clic en el número de revistas, lo lleva a navegar por revistas con el filtro de editor aplicado.

También puede buscar un editor específico desde la búsqueda rápida en la parte superior de la página.

También puede ver las listas de años anteriores y exportarlas.

### Clarivate

Consulte la lista de editores con el número de revistas en la última edición de JCR y un enlace al informe del editor en InCites (siempre que su institución se suscriba a InCites)

| 5,241 publishers                         | Journal name/abbreviation, ISSN/eISSN, category, publisher, country/ | Q JCR year LCR year LCR year |
|------------------------------------------|----------------------------------------------------------------------|----------------------------------------------------------------------------------------------------|
| Publisher name 👻                         | Number of journals in 2021 👻                                         | InCites Analysis                                                                                                    |
| Springer Nature (Unified)                | 2,208                                                                | Publisher report                                                                                                    |
| Elsevier (Unified)                       | 2,122                                                                | Publisher report                                                                                                    |
| Taylor & Francis (Unified)               | 2,088                                                                | Publisher report                                                                                                    |
| Wiley (Unified)                          | 1,479                                                                | Publisher report                                                                                                    |
| WILEY                                    | 1,356                                                                | Publisher report                                                                                                    |
| ROUTLEDGE JOURNALS, TAYLOR & FRANCIS LTD | 1,187                                                                | Publisher report                                                                                                    |
| SPRINGER                                 | 1,060                                                                | Publisher report                                                                                                    |
| Sage (Unified)                           | 920                                                                  | Publisher report                                                                                                    |

Tenga en cuenta que la lista comprende editores unificados y no unificados como en InCites (editores con múltiples sellos y / u oficinas).

# **Explorar países**

Puede ordenar la lista por país/región o número de revistas.

Si hace clic en el número de revistas, lo lleva a navegar por revistas con el filtro de país / región aplicado.

También puede buscar un país o región específico desde la búsqueda rápida en la parte superior de la página.

También puede ver las listas de años anteriores y exportarlas.

🗘 Clarivate

Consulte la lista de países / regiones con el número de revistas publicadas de esos países en la última edición de JCR, y un enlace al informe relevante en InCites (siempre que su institución se suscriba a InCites)

| 111 countries/<br>regions | Journal name/abbreviation, ISSN/eISSN, category, publisher, country/ | Q                  |
|---------------------------|----------------------------------------------------------------------|--------------------|
| Countries/Regions 👻       | Number of journals in 2021 👻                                         | InCites metrics    |
| USA                       | 5,951                                                                | Analyse in InCites |
| ENGLAND                   | 4,526                                                                | Analyse in InCites |
| NETHERLANDS               | 1,329                                                                | Analyse in InCites |
| GERMANY (FED REP GER)     | 1,150                                                                | Analyse in InCites |
| SPAIN                     | 719                                                                  | Analyse in InCites |
| SWITZERLAND               | 543                                                                  | Analyse in InCites |
| ITALY                     | 425                                                                  | Analyse in InCites |
| BRAZIL                    | 410                                                                  | Analyse in InCites |

Tenga en cuenta que el país de publicación es diferente al país desde el que se publica la investigación; Una revista puede publicar investigaciones de cualquier país, pero el país de la publicación en sí es lo que se muestra en esta tabla.

# Leer el perfil de una revista en Journal Citation Reports

- Navegar por categorías, editoriales o países
- Explorar toda la información del perfil de una revista
- Guardar sus favoritos y/o exportar

# Perfil de la revista

Los títulos de las revistas se muestran como una sola entidad, incluso si la revista dada está cubierta en diferentes ediciones de la Web of Science Core Collection<sup>™</sup> o, con el tiempo, ha cambiado su ISSN / EISSN.

| JCR YEAR 2021                                                                                                    |                     |                                                                     |                                                                  |                             |                                        |
|----------------------------------------------------------------------------------------------------|---------------------|---------------------------------------------------------------------|------------------------------------------------------------------|-----------------------------|----------------------------------------|
| <b>NURSING E</b><br>155N<br>0969-7330                                                                                                    | Journal information |                                                                     | Science Citation Index Expanded<br>(SCIE)                        |                             |                                        |
| EISSNCategoría y Región (en morado) son<br>enlaces en los que se puede hacer clic<br>que conducen al navegador de la<br>revista con estos filtros aplicados |                     | CATEGORY<br>ETHICS - SSCI<br>NURSING - SSCI<br>LANGUAGES<br>English | NURSING - SCIE<br>REGION 1ST ELECTRONIC JCR YEAR<br>FNGLAND 1997 |                             | CIE<br>1st electronic jcr year<br>1997 |
| Nurs. Ethics                                                                                                    |                     | Publisher information PUBLISHER SAGE PUBLICATIONS LTD               | <sup>ADDRESS</sup><br>1 OLIVERS YA<br>ROAD, LONDO<br>1SP, ENGLAN | RD, 55 CITY<br>DN EC1Y<br>D | PUBLICATION FREQUENCY<br>8 issues/year |

### Clarivate<sup>™</sup>

# Transparencia de los datos incluidos en el cálculo del JIF

| Journal Impact Factor contributing items                                                |                      | 🛨 Export    |
|-----------------------------------------------------------------------------------------|----------------------|-------------|
| Citable items (366)                                                                     | Citing Sources (384) |             |
| TITLE                                                                                   | CITATION COUNT       |             |
| Healthcare workers' stress when caring for COVID-19 patients: An altruistic perspective | 34                   | ~           |
| What is 'moral distress'? A narrative synthesis of the literature                       | 28 👌                 | ~           |
| Self-care strategies in response to nurses' moral injury during COVIE pandemic          | 0-19 23 🔕            | ~           |
| Compassion fatigue in healthcare providers: A systematic review an meta-analysis        | d 22                 | ~           |
| Nurses' ethical challenges caring for people with COVID-19: A qualitative study         | 21 👌                 | ~           |
| Nurses experiences of ethical dilemmas: A review                                        | 18                   | Гурсу       |
| What is 'moral distress' in nursing? A feminist empirical bioethics st                  | udy 17 🔕             | expar<br>de |

- Puedes aprovechar estos datos para determinar si tu manuscrito es un buen tema para esta revista
- Identifique rápidamente la contribución de su institución al JIF de una revista haciendo clic para analizar sus elementos citables en la colección principal de Web of Science

Expanda cada elemento citable o fuente de cita y "View in Web of Science"

### Clarivate

# Ayuda tu institución a realizar evaluaciones de investigación de manera más responsable

### Citation distribution

Clarivate

The Citation Distribution shows the frequency with which items published in the year or two years prior were cited in the JCR data year (i.e., the component of the calculation of the JIF). The graph has similar functionality as the JIF Trend graph, including hover-over data descriptions for each data point, and an interactive legend where each data element's legend can be used as a toggle. You can view Articles, Reviews, or Non-Citable (other) items to the JIF numerator. Learn more

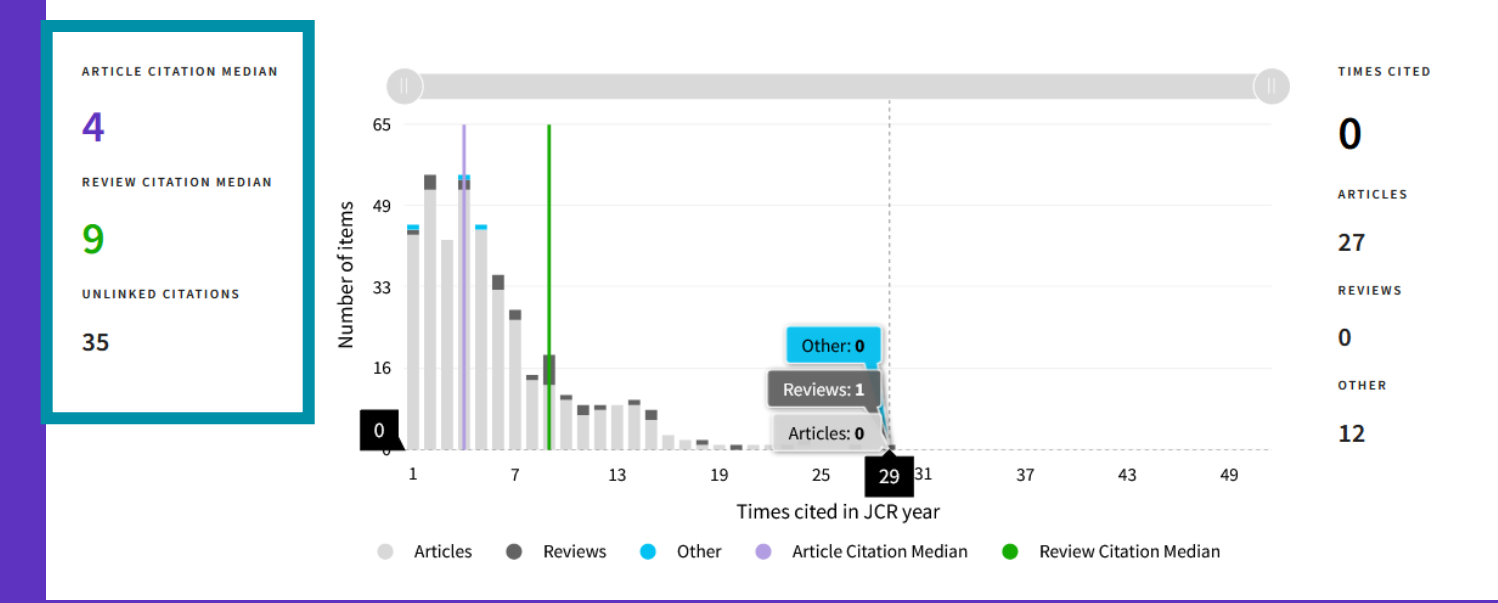

- Reconocer hasta qué punto los artículos atípicos pueden estar impulsando el JIF de una revista
- Vea la diferencia entre las citas a nivel de artículo y de revista

12

# Datos de acceso abierto para ayudarles a tomar decisiones informadas

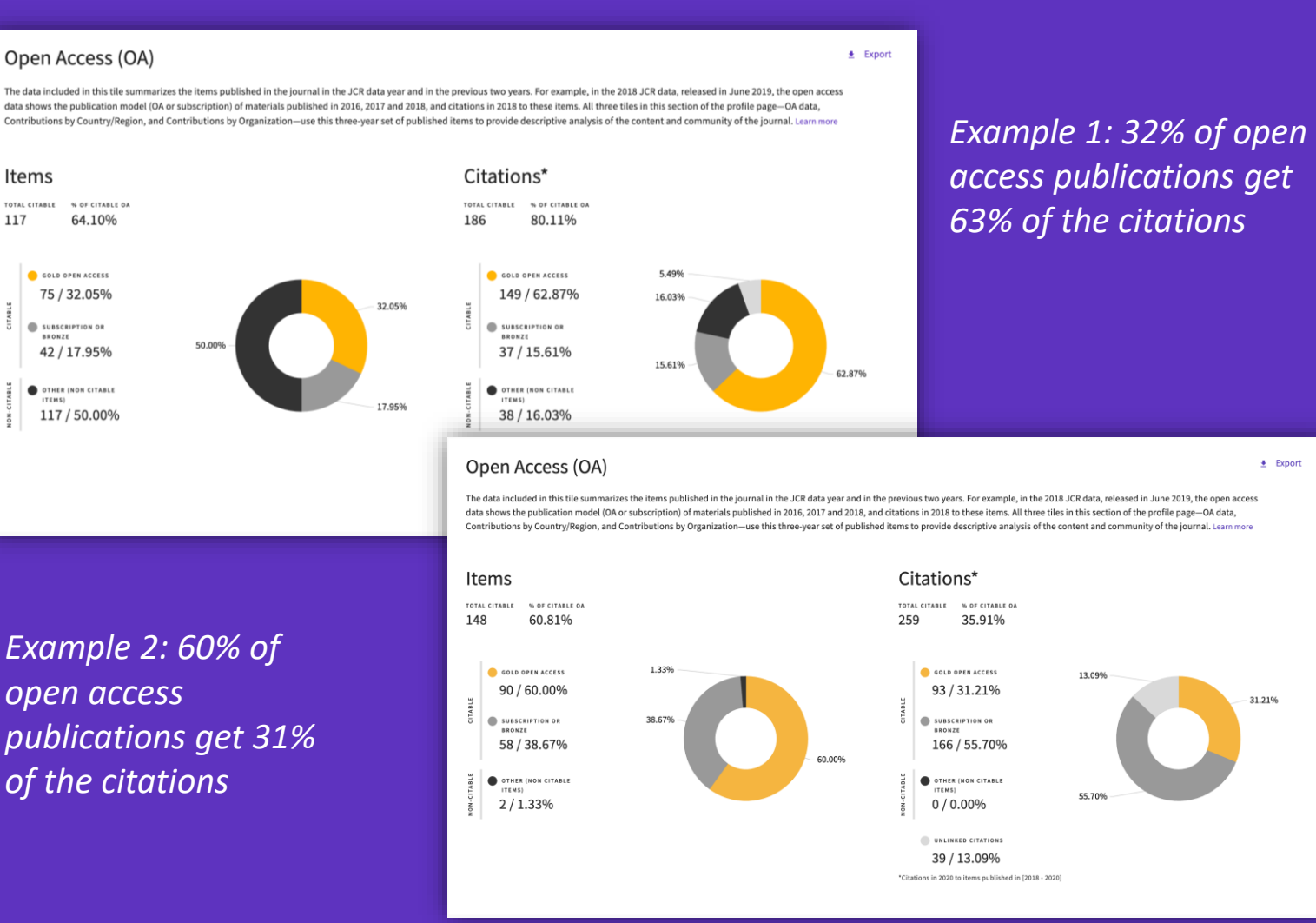

- Identifique revistas de buena reputación que puedan hacer que su artículo esté disponible como acceso abierto en el momento de la publicación
- Comprenda cómo los modelos de acceso a las revistas afectan el discurso académico dentro de su comunidad
- Tome decisiones basadas en datos sobre las políticas de acceso abierto de su organización

### **D**Clarivate

117

Open Access data sourced from Our Research ↗ (formerly ImpactStory).

### **Completing profiles** over 2023 and 2024

We are taking a phased approach to provide transparency on the impact to JIF rankings and quartiles.

N

**June 202** 

2023

June

2024

June

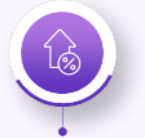

**2023 release:** JIF expanded to ESCI and AHCI journals

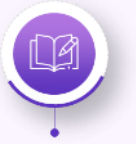

**2023 release:** JIF display from 3-dp to 1-dp

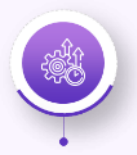

Clarivate<sup>™</sup>

**2024 release:** ESCI journals included in JIF category rankings and quartiles

|                            | Science<br>(SCIE) | Social<br>Sciences<br>(SSCI) | Arts &<br>Humanities<br>(AHCI) | Emerging<br>Sources<br>(ESCI) |
|----------------------------|-------------------|------------------------------|--------------------------------|-------------------------------|
| Journal Impact Factor      | $\checkmark$      | $\checkmark$                 |                                |                               |
| Journal Citation Indicator | $\checkmark$      | $\checkmark$                 | $\checkmark$                   | $\checkmark$                  |
| Citation Distribution      | $\checkmark$      | $\checkmark$                 |                                |                               |
| Category Ranking by JIF    | $\checkmark$      | $\checkmark$                 |                                |                               |
| JIF Quartile               | $\checkmark$      | $\checkmark$                 |                                |                               |
|                            |                   |                              |                                |                               |
| Journal Impact Factor      | $\checkmark$      | $\checkmark$                 | $\checkmark$                   | $\checkmark$                  |
| Journal Citation Indicator | $\checkmark$      | $\checkmark$                 | $\checkmark$                   | $\checkmark$                  |
| Citation Distribution      | $\checkmark$      | ~                            | $\checkmark$                   | $\checkmark$                  |
| Category Ranking by JIF    | $\checkmark$      | ✓                            |                                |                               |
| JIF Quartile               | $\checkmark$      | $\checkmark$                 |                                |                               |
|                            |                   |                              |                                |                               |
| Journal Impact Factor      | $\checkmark$      | $\checkmark$                 | $\checkmark$                   | $\checkmark$                  |
| Journal Citation Indicator | $\checkmark$      | $\checkmark$                 | $\checkmark$                   | $\checkmark$                  |
| Citation Distribution      | $\checkmark$      | $\checkmark$                 | $\checkmark$                   | $\checkmark$                  |
| Category Ranking by JIF    | $\checkmark$      | $\checkmark$                 |                                | $\checkmark$                  |
| JIF Quartile               | $\checkmark$      | ✓                            |                                | ✓                             |

### **Red de citas**

- ¿Qué profundidad de la literatura se citó en el año calendario?
- ¿Se sigue citando material antiguo?

Entre las citas recibidas por esta revista, ¿qué parte se utiliza para calcular el Factor de Impacto de la Revista?

Clarivate<sup>™</sup>

#### Cited Half-life

#### 5.9 years

The Cited Half-Life is the median age of the items in this journal that were cited in the JCR year. Half of a journal's cited items were published more recently than the cited half-life.

TOTAL NUMBER OF CITES

#### 4,124

NON SELF-CITATIONS

#### 3,729

SELF-CITATIONS

#### 395

Cited Half-life Data

### ¿Cuál es la tasa de auto-citas?

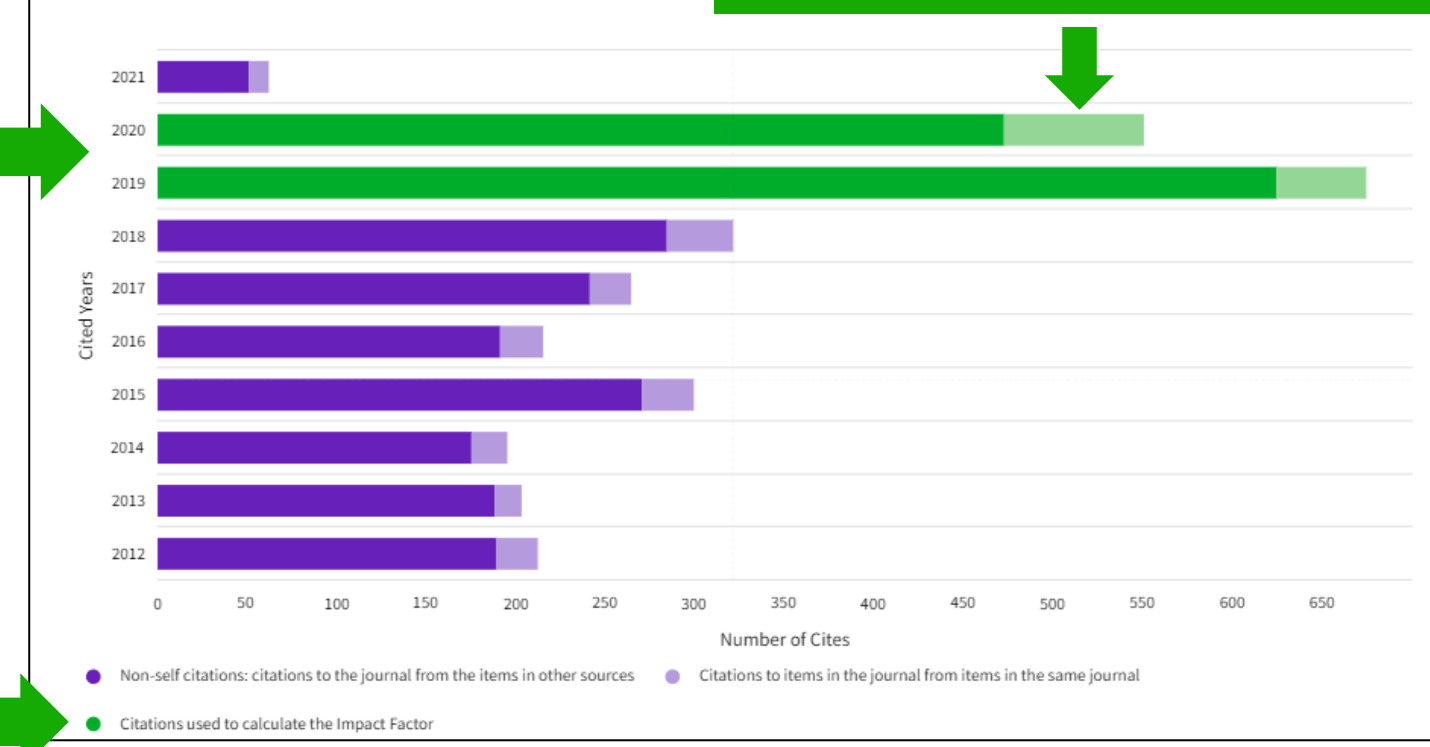

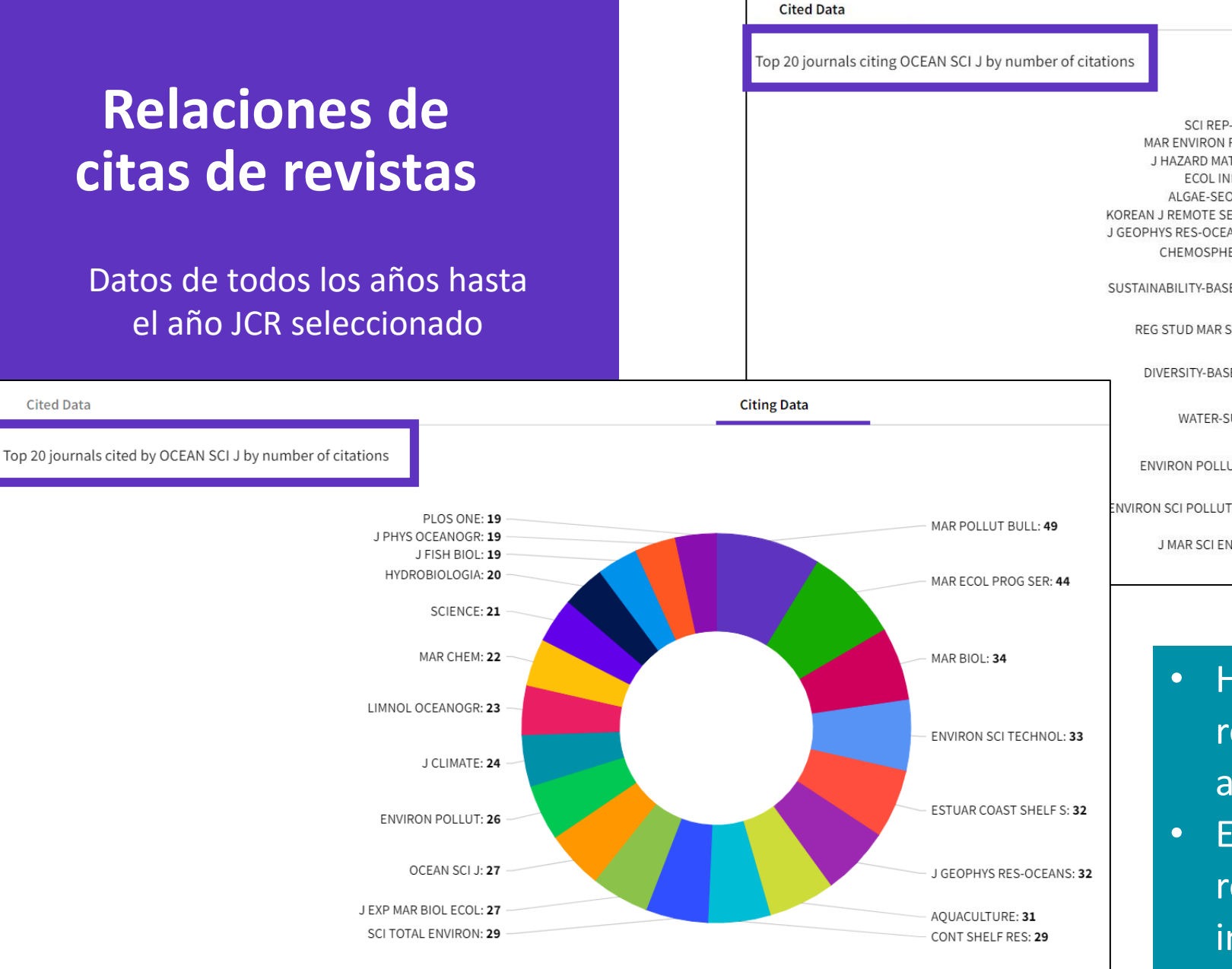

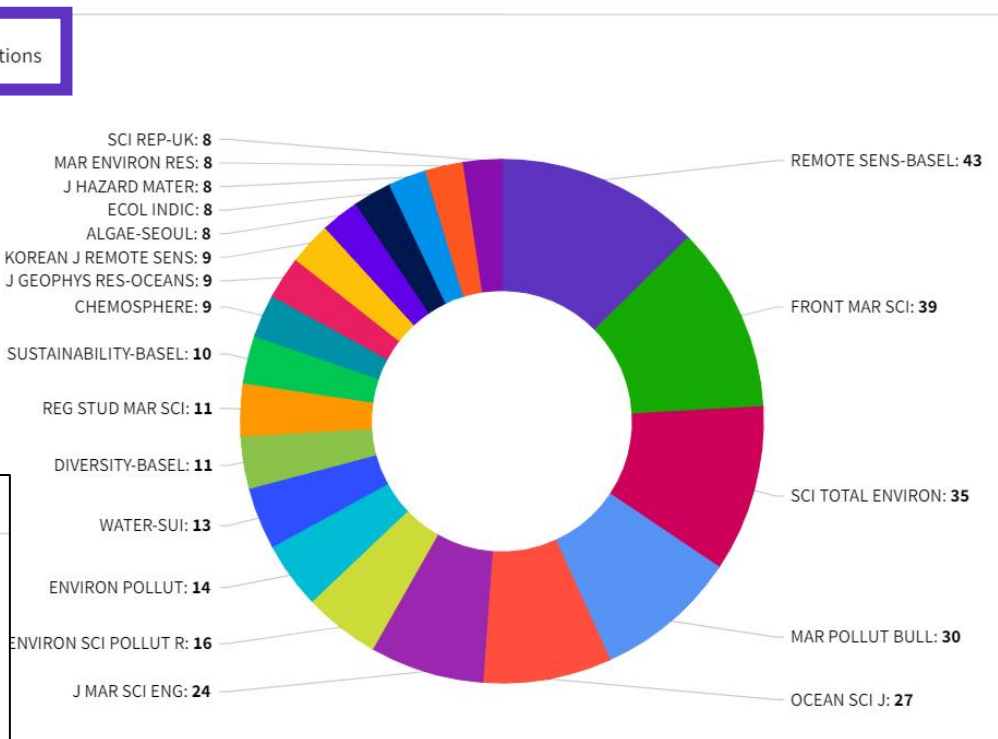

**Citing Data** 

- Haz clic en el título de cualquier revista del arco para ir directamente al perfil de esta revista.
- El diagrama de relaciones entre revistas incluye varias funciones interactivas.

### Clarivate<sup>™</sup>

# Evalua la relevancia de una revista para tu investigación

| ganizations                                                                                                    | 🛓 Export                                                                                                    | Con                                                                                                    | tributions by cour                                                                                                    | ntry/region                                                                                                    | L €xpor                                                                                                    |
|----------------------------------------------------------------------------------------------------|----------------------------------------------------------------------------------------------------|----------------------------------------------------------------------------------------------------|----------------------------------------------------------------------------------------------------|----------------------------------------------------------------------------------------------------|----------------------------------------------------------------------------------------------------|
| Organizations that have contributed the most papers to the journal in the most recent three-year period. Learn more |                                                                                                    |                                                                                                    | es or Regions that have contributed th<br>iod. Learn more                                                                                                    | ne most papers to the                                                                                                    | journal in the most recent three-                                                                                                    |
| COUNT                                                                                                    | l I                                                                                                    | RANK                                                                                                    | COUNTRY / REGION                                                                                                    | COUNT                                                                                                    |                                                                                                    |
| UNIVERSITIES - 33                                                                                                   |                                                                                                    | 1                                                                                                    | USA                                                                                                    | 65                                                                                                    |                                                                                                    |
| 26                                                                                                    |                                                                                                    | 2                                                                                                    | Iran                                                                                                    | 62                                                                                                    |                                                                                                    |
| 26                                                                                                    |                                                                                                    | 3                                                                                                    | England                                                                                                    | 53                                                                                                    |                                                                                                    |
| 13                                                                                                    |                                                                                                    | 4                                                                                                    | Norway                                                                                                    | 48                                                                                                    |                                                                                                    |
| (OSLOMET) 12                                                                                                    |                                                                                                    |                                                                                                    |                                                                                                    |                                                                                                    |                                                                                                    |
| 12                                                                                                    |                                                                                                    | 5                                                                                                    | Canada                                                                                                    | 40                                                                                                    |                                                                                                    |
| 11                                                                                                    |                                                                                                    | -                                                                                                    | Finland                                                                                                    | 40                                                                                                    |                                                                                                    |
|                                                                                                    |                                                                                                    | 7                                                                                                    | CHINA MAINLAND                                                                                                    | 27                                                                                                    |                                                                                                    |
| 11                                                                                                    |                                                                                                    | _                                                                                                    | Sweden                                                                                                    | 27                                                                                                    |                                                                                                    |
| TY COLLEGE 9                                                                                                    |                                                                                                    |                                                                                                    | oweden                                                                                                    | 2.                                                                                                    |                                                                                                    |
| 9                                                                                                    |                                                                                                    | -                                                                                                    | Turkey                                                                                                    | 27                                                                                                    |                                                                                                    |
|                                                                                                    | COUNT<br>UNIVERSITIES - 33<br>COUNT<br>26<br>13<br>26<br>13<br>26<br>13<br>12<br>11<br>11<br>11<br>11<br>11<br>12<br>12<br>11<br>12<br>12 | Export<br>most papers to the journal in the most recent three-year<br>UNIVERSITIES - 33<br>26<br>13<br>26<br>13<br>10<br>12<br>11<br>11<br>11<br>11<br>11<br>11<br>11<br>10<br>11<br>10<br>11<br>10<br>11<br>10<br>10 | Export Countrie year per sto the journal in the most recent three-year countrie year per sto the journal in the most recent three-year countrie year per sto the journal in the most recent three-year countrie year per stole in the most recent three-year countrie year per stole in the most recent three-year countrie y | Export COUNT   COUNT COUNT   COUNT COUNT | Properties Export Countries or Regions that have contributed the most papers to the year period. Learn more   UNIVERSITIES- 33 Countries Countries </td |

Comprender la audiencia de una revista al ver las afiliaciones y los países de los autores contribuyentes

🛃 Export

### Clarivate<sup>®</sup>

# Leer el perfil de una revista en Journal Citation Reports

- Navegar por categorías, editoriales o países
- Explorar toda la información del perfil de una revista
- Guardar sus favoritos y/o exportar

# **Comparar revistas**

- Puede seleccionar hasta 4 revistas a través de cuadros a la izquierda del título.
- Las revistas aparecen verticalmente. Puede eliminar un diario seleccionado a través del icono púrpura (x), y puede agregar uno nuevo a través de la barra de búsqueda rápida.
- Los campos disponibles para la comparación incluyen métricas y tendencias JIF, métricas y tendencias de la JCI, categorías (se puede hacer clic para ver la lista completa) y acceso abierto.
- Puede comparar datos para cualquier año JCR. Si no existen datos para un año/revista en particular, la sección mostrará N/A.

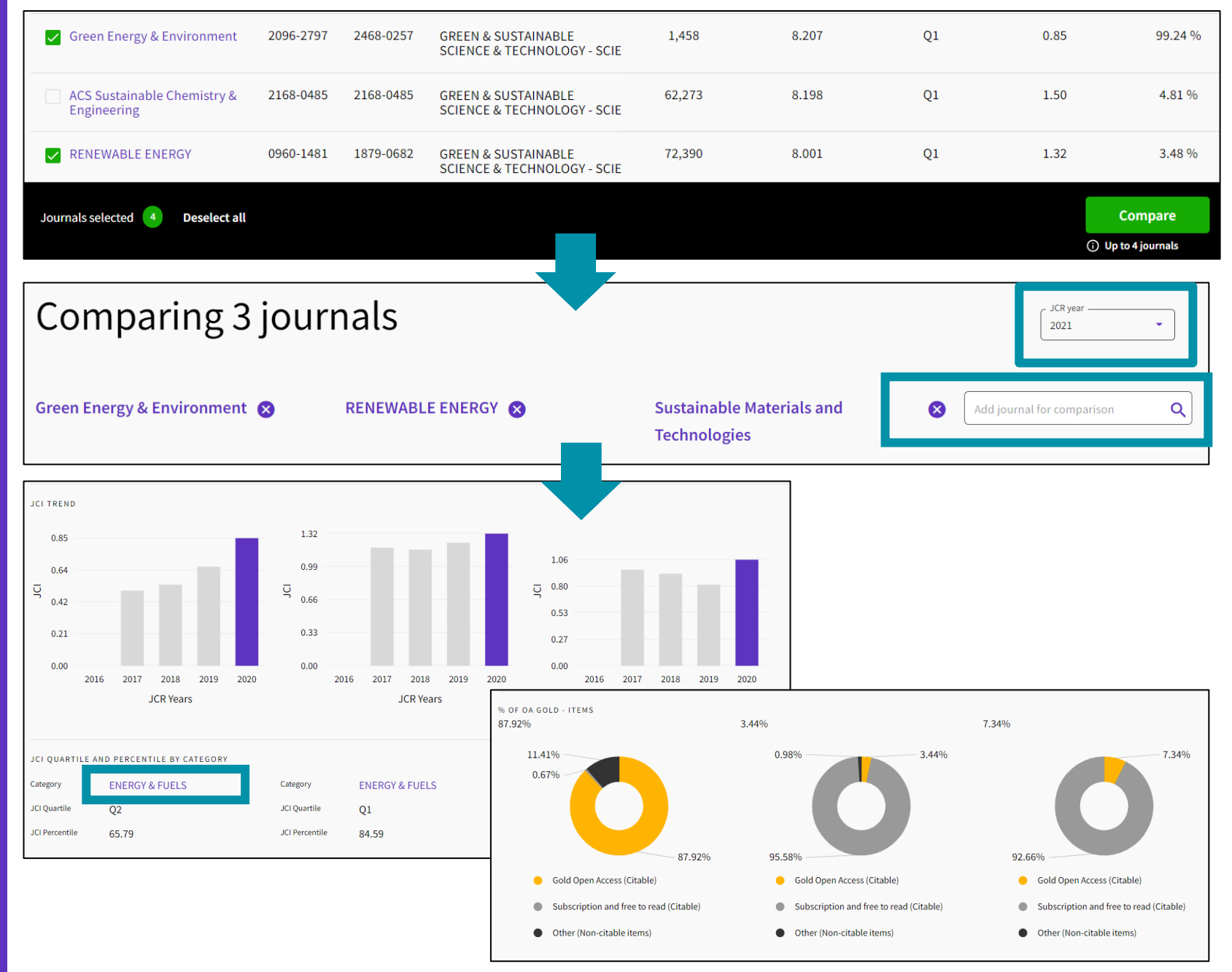

### Clarivate

## Guarda tus favoritos

Puede agregar revistas a favoritos de 2 maneras: usando las casillas de verificación en la página Examinar revistas o el ícono del corazón en la página de perfil de la revista.

Desde la página Examinar diarios, una vez que se selecciona una casilla de verificación, aparecerá un banner negro en la parte inferior con un botón para "Agregar a la lista de favoritos".

Puede agregar a una lista previa a la salida o crear una nueva.

Puede tener hasta 15 listas con hasta 50 revistas.

Clarivate

Las listas se pueden ver y administrar desde el vínculo Mis favoritos que se encuentra en la parte superior de la página.

# Para guardar su trabajo, debe iniciar sesión con su cuenta de Clarivate. Si no tiene una cuenta, regístrese utilizando su correo electrónico de Web of Science.

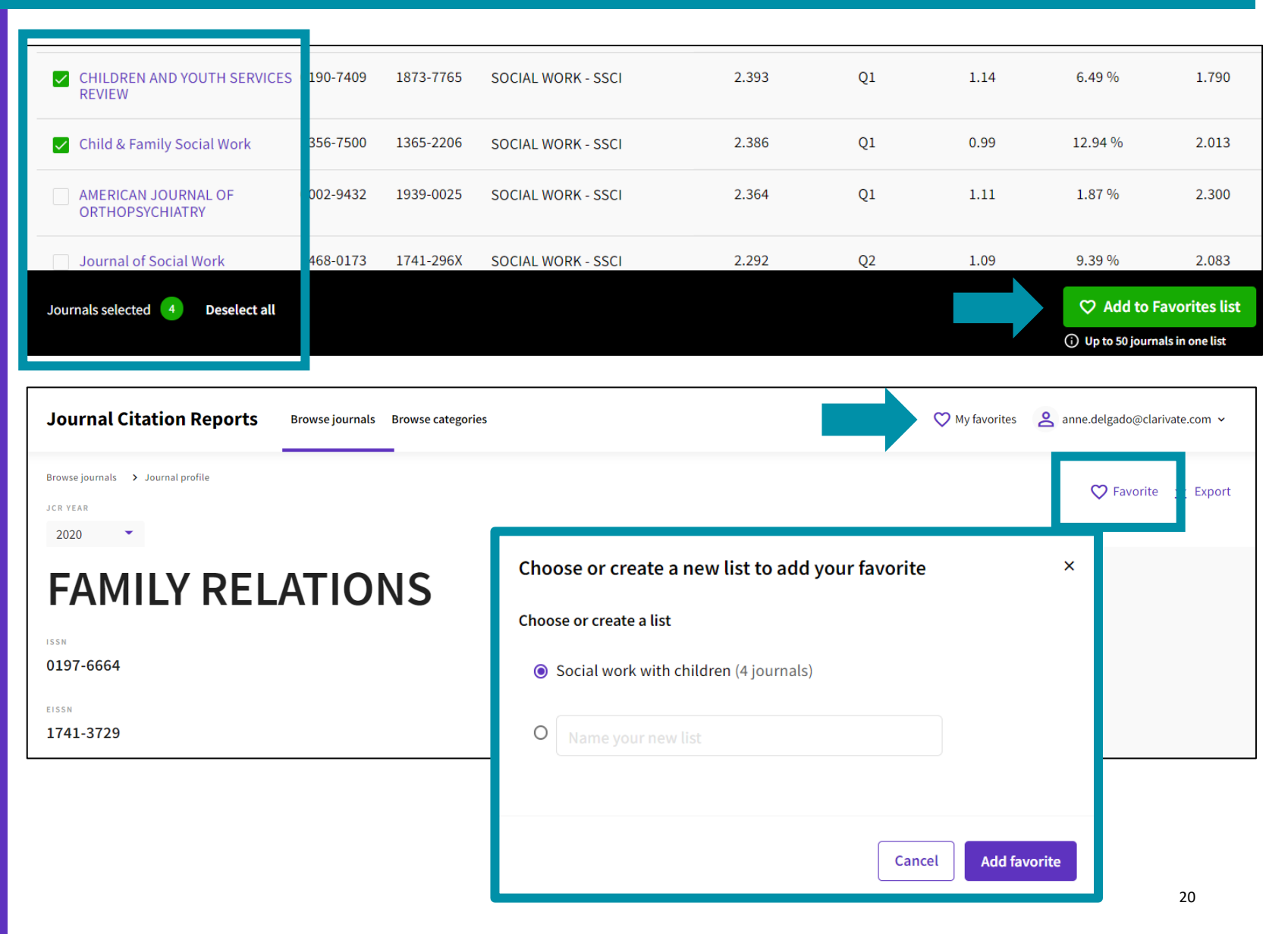

# Opciones de exportación

Para exportar, debe iniciar sesión con su cuenta de Clarivate. Si no tiene una cuenta, regístrese utilizando su correo electrónico de Web of Science.

| Browse journals > Journal profile<br>JCR YEAR<br>2020 • | Exportar un per            | fil de revista                          | a PDF              | 🛨 Export |
|---------------------------------------------------------|----------------------------|-----------------------------------------|--------------------|----------|
| Children & Society                                      | Journal information        |                                         |                    |          |
| ICOM                                                    | Social Sciences Citation I | ndex (SSCI)                             |                    |          |
| 0951-0605                                               | CATEGORY                   |                                         |                    |          |
| FIGN                                                    | SOCIAL WORK - SSCI         |                                         |                    |          |
| 1099-0860                                               |                            |                                         |                    |          |
|                                                         | LANGUAGES                  | REGION                                  | 1ST ELECTRONIC JCR | YEAR     |
| JCR ABBREVIATION                                        | English                    | ENGLAND                                 | 2010               |          |
| CHILD SOC                                               |                            |                                         |                    |          |
|                                                         | Publisher information      |                                         |                    |          |
| ISO ABBREVIATION                                        |                            |                                         |                    |          |
| Child. Soc.                                             | PUBLISHER                  | ADDRESS                                 | PUBLICATION FREQU  | ENCY     |
|                                                         | WILEY                      | 111 RIVER ST, HOBOKEN<br>07030-5774, NJ | 6 issues/year      |          |

| Journal Citation Reports | Browse journals Browse categories | 💙 My favorites                                                              | anne.delgado@clarivate.com ∨                                                                                         |
|--------------------------|-----------------------------------|-----------------------------------------------------------------------------|----------------------------------------------------------------------------------------------------|
| 89 journals <sup>®</sup> | Journal name, JCR abbreviati      | Exportar una lista de revistas a CSV o<br>XLS (hasta 600 revistas a la vez) | Export  Download current list (89) as:      CSV                                                                      |
| SOCIAL WORK              |                                   | Indicators: Anne 👻                                                          | XLS<br>By exporting the selected data, you<br>agree to the data usage policy set<br>forth in the <u>Terms of Use</u> |

### Clarivate

### Web of Science<sup>™</sup> Journals API

The Journals API complements our suite of RESTful Web of Science APIs to provide complete journal metadata and metrics from the Journal Citation Reports

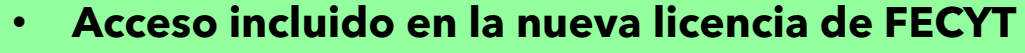

- Sólo para administradores institucionales
- Contactar con el servicio de Recursos Científicos de FECYT
- Uso permitido solamente para alimentar el CRIS institucional

#### Journal metadata/metrics

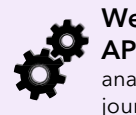

Web of Science Journals API Support bibliometric analysis and integration of journal-level metrics

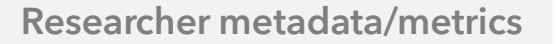

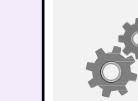

Web of Science Researcher API Support bibliometric analysis and integration of researcher profile data

Coverage

### 21,000 +

journals covered\* Includes the sciences (SCIE), social sciences (SSCI), arts & humanities (AHCI) and emerging sources (ESCI)

### A wide array of journal metrics and descriptive data, including

- Journal Impact Factor™
- Journal Citation Indicator
- Journal name & ISSN/eiSSN
- Category and rank
- Total cites
- Immediacy Index
- 5-year JIF
- JIF quartile

- Average JIF percentile
- Eigenfactor and Article Influence score
- Cited/citing half-life
- Citable items
- Open access
- Source data counts

#### Example use cases

#### Integrate with internal systems

For example, to pass Journal Impact Factors (JIFs) and Journal Citation Indicators (JCIs) to journal web pages

#### **Bibliometric studies**

Access and retrieve core journal metrics for entire categories of groups and journal to include in analyses

#### **API usage**

Journal Category

#### Queries:

Boolean AND/+, OR and NOT operators are supported, along with '\*' wildcards. Queries can be filtered by values, ranges, and dates.

See https://developer.clarivate.com/apis/wos-journal for more information.

• Query for all categories or by category ID

Query for all journals or by journal ID

GET cited and citing categories

• GET cited and citing journals

• GET category metrics

• GET journal metrics

CS

### 

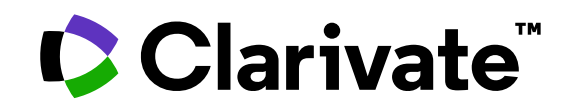

Para cualquier pregunta relacionada con el funcionamiento de las herramientas, por favor contacte con los servicios de su biblioteca o bien con <u>WoSG.support@clarivate.com</u>

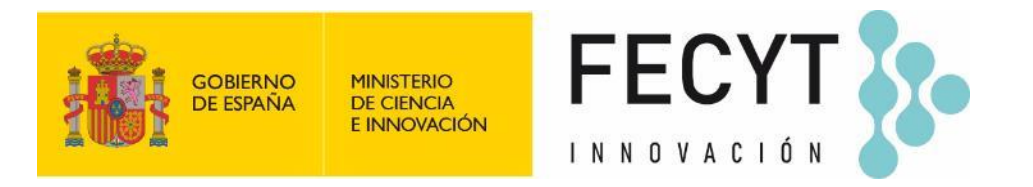

Para cualquier pregunta relacionada con la formación o el acceso a las herramientas, por favor contacte con <u>recursoscientificos@fecyt.es</u>

© 2022 Clarivate. All rights reserved. Republication or redistribution of Clarivate content, including by framing or similar means, is prohibited without the prior written consent of Clarivate. Clarivate and its logo, as well as all other trademarks used herein are trademarks of their respective owners and used under license.

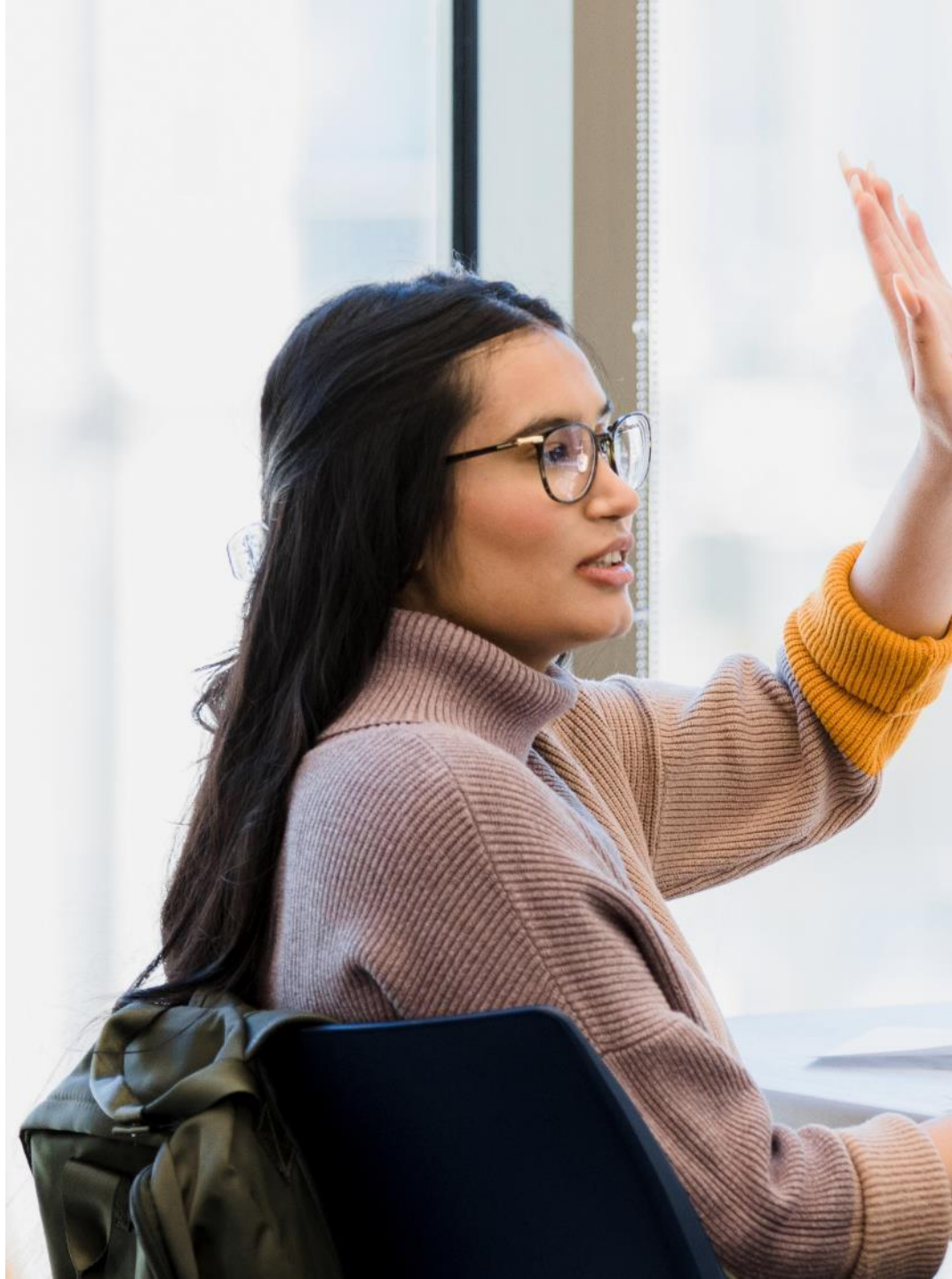